# **Clearing Browser Cache**

Sometimes when a browser isn't displaying correctly or not connecting to web pages like it should, you may need to clear the cache or those temporary internet files.

## Clearing Cache: Firefox (most recent version)

Here's how to clear your Mozilla Firefox (most recent version) cache:

- 1. Click **Tools** from the main menu at the top of the *Firefox* window.
- 2. Select **Options** (the Options window will appear).
- 3. Select **Privacy and Security** in the left navigation.
- 4. Under Cached Web Content, select Clear Now.
- 5 Close all *Firefox* windows and restart

## **Clearing Cache: Google Chrome**

Here's how to clear your *Google Chrome* (most recent version) cache:

1. Click on the Chrome menu on the browser toolbar.

- 2. Select Settings
- 3. Go to the bottom of the page and Select Advanced.
- 4. Go to Clear browsing data.
- 5. A dialogue window will appear, providing you with a list of checkboxes for the types of information that you wish to have removed. You will want to make sure to select Cached Images and Files.
- 6. You can also set how far back in your browsers history you wish to have removed.
- 7. Once, you have selected the types of information you wish to remove, click Clear browsing data.

#### Clearing Cache: Safari (Mac Only)

Here's how to clear your Safari (most recent version) cache for Mac OS X.

- 1. Launch Safari.
- 2. Click the Safari menu and select Empty Cache.
- 3. Click the **Empty** button in the dialog box that appears to confirm the deletion of your cache.
- 4. When your computer is finished, close all instances of Safari. Launch a new Safari browser

#### Clearing Cache: Internet Explorer 9.x or later –IE Not Recommended for ISRS Applications

Here's how to clear your Internet Explorer 9.x (or later) cache:

1. Launch your Internet Explorer browser.

- 2. Click **Safety** on the menu toolbar at the top right of the browser.
  - Or click on **Tools**, then **Internet Options**, and finally **Delete in the Browsing History Section**.
- 3. Click **Delete Browsing History...** from the drop-down menu.
- 4. Deselect Preserve Favorites website data.
- 5. Select Temporary Internet files, Cookies, and History.
- 6. Click **Delete.**
- 7. Close all browser windows and restart Internet Explorer.